# Adding Read-Only Permissions to Terms in Eval25

Adding read-only permissions to terms will allow specified users to view content on the Terms and Sessions page without needing editing permissions.

# How to Add Read-Only Permissions to Terms

#### 1. Select Users from the Configuration Menu

#### 2. Locate the User

Type in the user you'd like to add the read-only terms permission to and click Search.

#### 3. Click the Edit Button Beside the User

| 🔒 Home    | 🛙 Reports 🗸 | 🗹 My Questions         | 🌣 Configuration 👻       | 🛙 Survey                                |  |
|-----------|-------------|------------------------|-------------------------|-----------------------------------------|--|
| sers      |             |                        |                         |                                         |  |
|           |             |                        |                         |                                         |  |
| Search Us | ers smith   | Sear                   | ch A                    | dd New User                             |  |
| ID        | Name        |                        |                         | ID                                      |  |
| 820008652 | John        | Smith                  | Edit                    | First Name                              |  |
| 820132206 | Kevin       | Smith                  | Edit                    |                                         |  |
| 820572406 | Timo        | thy Smith              | Edit                    | Middle<br>Name                          |  |
| 820036501 | Joyce       | e Smith                | Edit                    | Name                                    |  |
| 820008579 | Jame        | es Smith               | Edit                    | Last Name                               |  |
|           | 1           | 1 2 >                  |                         | Email                                   |  |
|           | 7           | results                |                         | Login ID                                |  |
|           |             |                        |                         | Oracle Here                             |  |
|           |             |                        |                         | Create User                             |  |
|           |             |                        |                         |                                         |  |
|           | Imag        | e: Search for a user a | and tap the Edit buttor | next to their name in the results list. |  |

### 4. Tick the View Terms and Sessions Checkbox

This is located on the User Permissions page, in the Administration section.

#### CollegeNET Series25 Help and Customer Resources

| Report                                                                             | Administration                        | Configuration        |
|------------------------------------------------------------------------------------|---------------------------------------|----------------------|
| View Diagnostics                                                                   | Admin Emails                          | Edit Secondary Users |
| Preview Reports                                                                    | Admin Users                           | □ Registration       |
| View Quantitative Reports                                                          | 🗆 Admin Terms                         | Edit Forms           |
| View Qualitative Reports                                                           | View Terms and Sessions               | Build Reports        |
| Export Reports                                                                     | Schedule Sessions                     |                      |
| 🗆 Export Batch Report (Quantitative)                                               | 🗆 Export XML Data                     |                      |
| 🗆 Batch Excel Report (Quantitative)                                                | Admin API Users                       |                      |
| 🗆 Export Batch Report (Qualitative)                                                | Internal CollegeNET User              |                      |
| 🗆 Batch Excel Report (Qualitative)                                                 |                                       |                      |
| Review flagged comments                                                            |                                       |                      |
| Access Restrictions Uiew (Export) ALL Schools Any of the following rules Add Group | Add Rule                              |                      |
|                                                                                    |                                       | Sa                   |
|                                                                                    | Image: View Terms and Sessions User P | Permission.          |

## 5. Save

This enables the user to view the Terms and Sessions page without editing abilities.